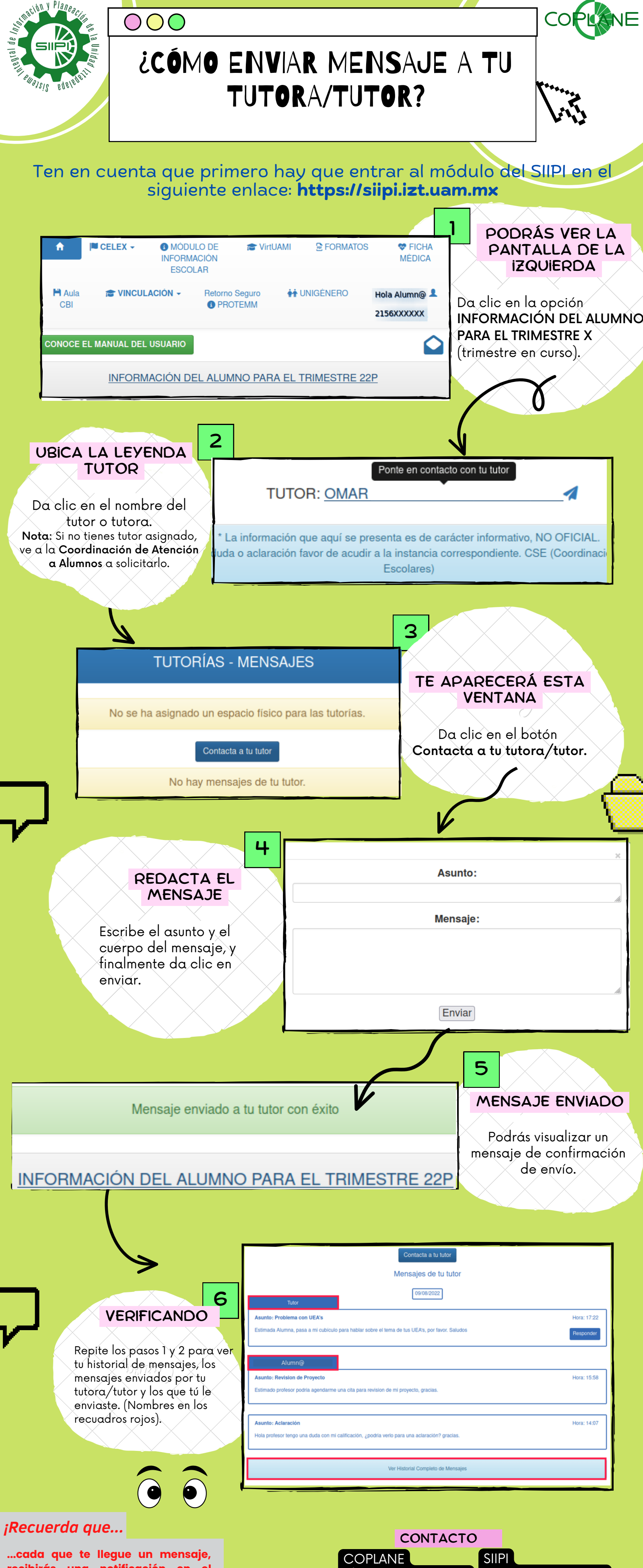

recibirás una notificación en el correo que registraste en el SIIPI!

plan@xanum.uam.mx siipi@xanum.uam.mx